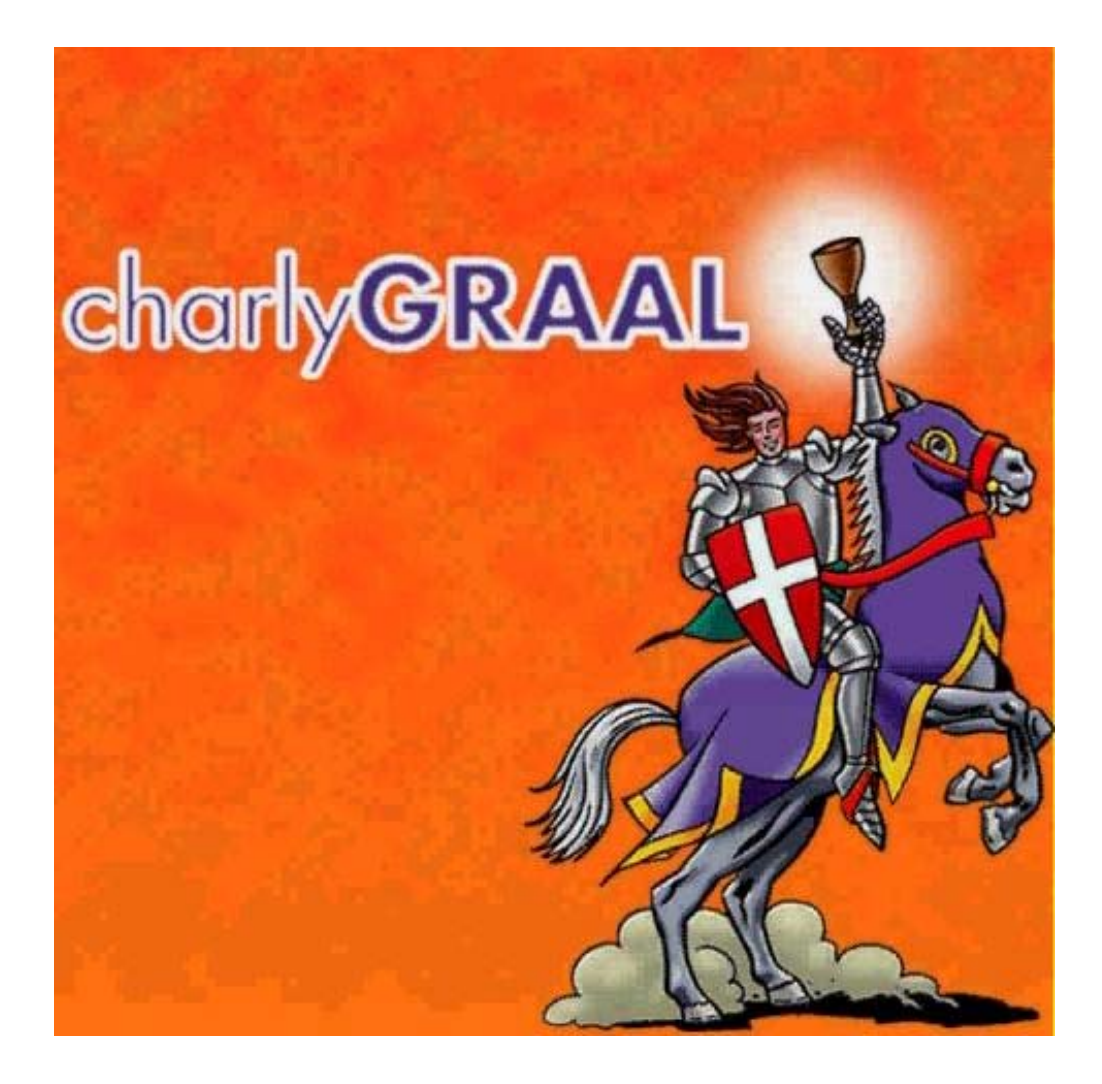

1

# Module de CAO

Document réalisé par

Stéphane COIFFIER - Collège "Les Fontainettes" - 60650 Saint Aubin en Bray

## CHARGEMENT DU PROGRAMME

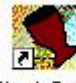

- Cliquer (bouton gauche) sur l'icône CharlyGraal , le logiciel se charge.

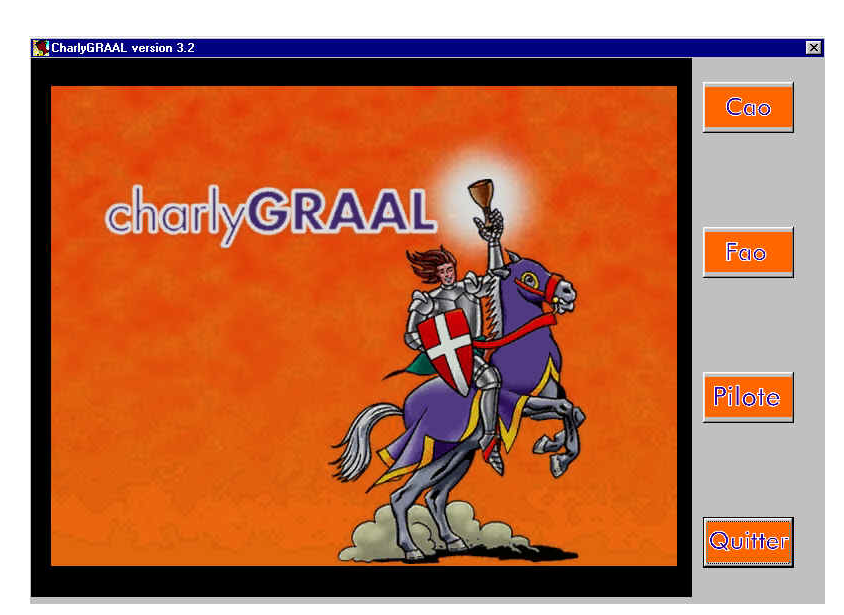

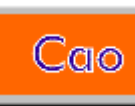

, pour réaliser un dessin.

Le module CAO se charge, l'écran suivant apparaît :

Cliquer (bouton gauche) sur

-

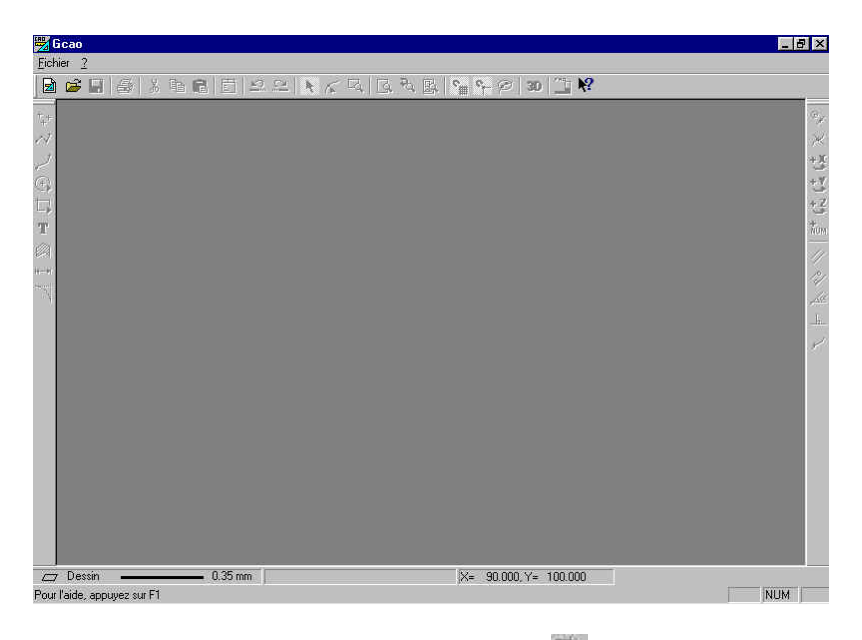

- Cliquer *(bouton gauche)* sur l'icône a ou sur **Fichier** puis **Nouveau**.

La fenêtre suivante apparaît :

| ×× |
|----|
|    |

- Indiquer la valeur X de la pièce brute
- Indiquer la valeur Y de la pièce brute
- Indiquer la valeur Z de la pièce brute (l'épaisseur)
- Indiquer le pas de la grille (par exemple 10)
- Cliquer (bouton gauche) sur

OK

L'écran suivant apparaît :

| Gcao-[Cao2]                                     | is Fenêtre ?                    | × |
|-------------------------------------------------|---------------------------------|---|
|                                                 | <u> </u>                        |   |
|                                                 |                                 |   |
| Dessin October 10.3 Pour l'aide, appuyez sur F1 | 25 mm X= -10.000, Y= 60.000 NUM |   |

Réaliser le dessin.

## **REALISATION D'UN RECTANGLE**

*Réalisation d'un rectangle d'origine* X = 10 mm et Y = 10 mm et de dimensions X = 60 mm et Y = 40 mm.

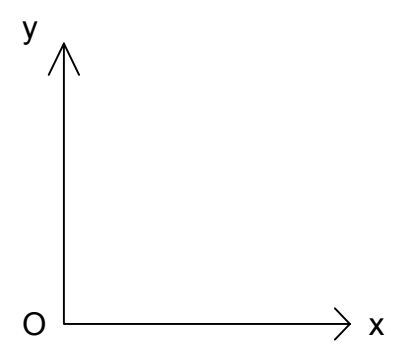

- Cliquer *(bouton gauche)* sur l'icône **Rectangle**
- Cliquer *(bouton gauche)* sur l'icône **Rectangle**
- Cliquer *(bouton gauche)* sur l'icône Saisie numérique

- Sur l'onglet Absolu, indiquer 10 pour X et 10 pour Y
- Cliquer *(bouton gauche)* sur

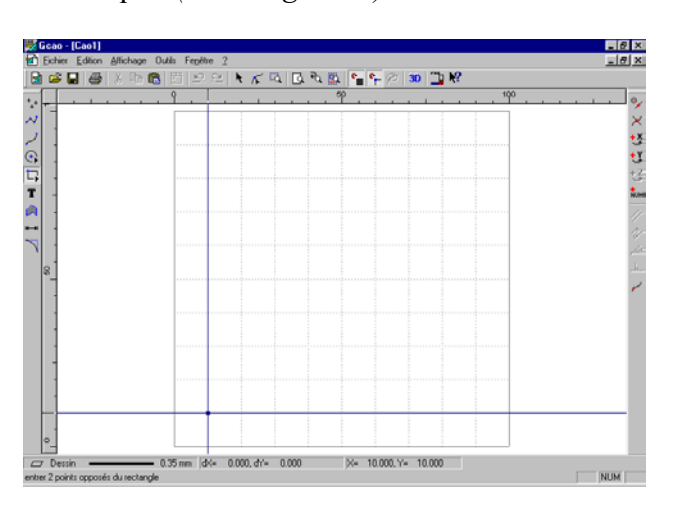

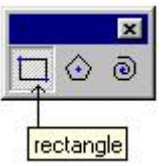

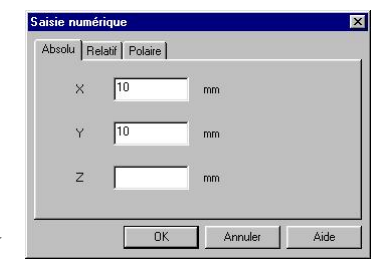

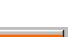

- Cliquer (bouton gauche) pour valider le point (origine du rectangle)
- Cliquer (bouton gauche) sur l'icône Saisie numérique
- Sur l'onglet Relatif, indiquer 60 pour Delta X et 40 pour Delta Y

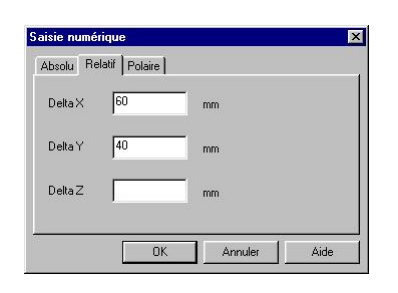

• Cliquer (bouton gauche) sur

| <br> |  | <br> | <br>4 |
|------|--|------|-------|
|      |  |      |       |
|      |  |      |       |
|      |  |      |       |
|      |  |      |       |
|      |  |      |       |

- Cliquer (bouton gauche) pour valider le rectangle

#### Le rectangle est réalisé.

<u>*Remarque*</u> : pour déplacer le rectangle, cliquer sur l'icône puis sur un côté du rectangle. Cliquer encore une fois sur le rectangle, maintenir le bouton gauche appuyé, déplacer la souris puis relâcher le bouton quand le rectangle est à l'endroit désiré.

<u>*Remarque*</u> : pour faire tourner le rectangle, cliquer sur l'icône puis deux fois (rapidement) sur un côté du rectangle. Cliquer sur un angle, maintenir le bouton gauche appuyé, déplacer la souris puis relâcher le bouton quand le rectangle est à l'angle désiré.

# **REALISATION D'UN CERCLE**

*Réalisation d'un cercle de centre* X = 30 *mm et* Y = 30 *mm et de rayon* 5 *mm.* 

- Cliquer *(bouton gauche)* sur l'icône Cercle
- Cliquer *(bouton gauche)* sur l'icône **Cercle par le centre et le rayon**

- 8 ×

×はははい

- Cliquer (bouton gauche) sur l'icône Saisie numérique

- Sur l'onglet Absolu, indiquer 30 pour X et 30 pour Y

य 🖪 रु 🛍 🐂 🕫 🐲 🛄 🕅

- Cliquer *(bouton gauche)* sur

16

35 mm dK= 0.000, dY= 0.000

- Cliquer *(bouton gauche)* pour valider le point (centre du cercle)

- Cliquer (bouton gauche) sur l'icône Saisie numérique

X= 30.000, Y= 30.000

|          | r. | degres |  |
|----------|----|--------|--|
| Distance | 5  | mm     |  |
|          |    |        |  |

| - | Sur l'onglet H | Polaire, | indiquer | 5 (ray | yon) pour | Distance |
|---|----------------|----------|----------|--------|-----------|----------|
|---|----------------|----------|----------|--------|-----------|----------|

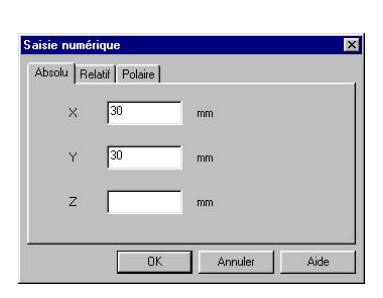

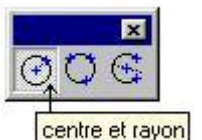

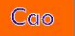

- Cliquer *(bouton gauche)* sur

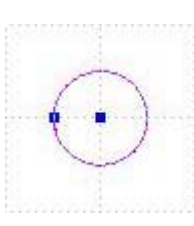

- Cliquer (bouton gauche) pour valider le cercle

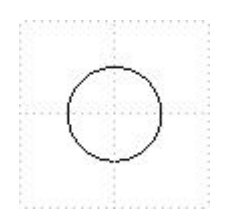

#### Le cercle est réalisé.

<u>*Remarque*</u> : pour déplacer le cercle, cliquer sur l'icône puis sur le cercle. Cliquer encore une fois sur le cercle, maintenir le bouton gauche appuyé, déplacer la souris puis relâcher le bouton quand le cercle est à l'endroit désiré.

## **INSERER DU TEXTE**

## **CHOIX DE LA POLICE**

- Cliquer (bouton gauche) sur l'icône

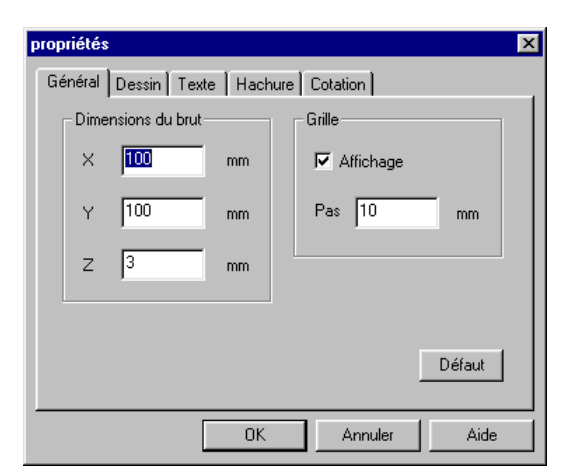

- Cliquer sur l'onglet Texte

| propriétés |           |                      | ×      |
|------------|-----------|----------------------|--------|
| Général    | Dessin Te | xte Hachure Cotation |        |
| Contour    | couleur   | noir                 |        |
|            | épaisseur | 0,35 mm              |        |
|            | plan      | Texte                |        |
| Texte      |           |                      |        |
|            | Police    |                      | Défaut |
|            |           | OK Annuler           | Aide   |

- Cliquer (bouton gauche) sur

Police...

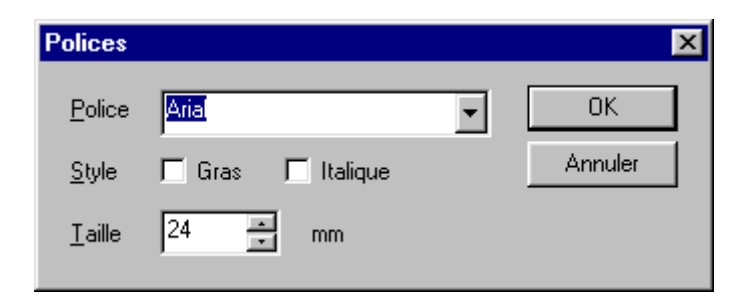

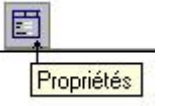

, ou sur Affichage puis Propriétés

•

Aria

- Cliquer sur la flèche à droite du nom de la police

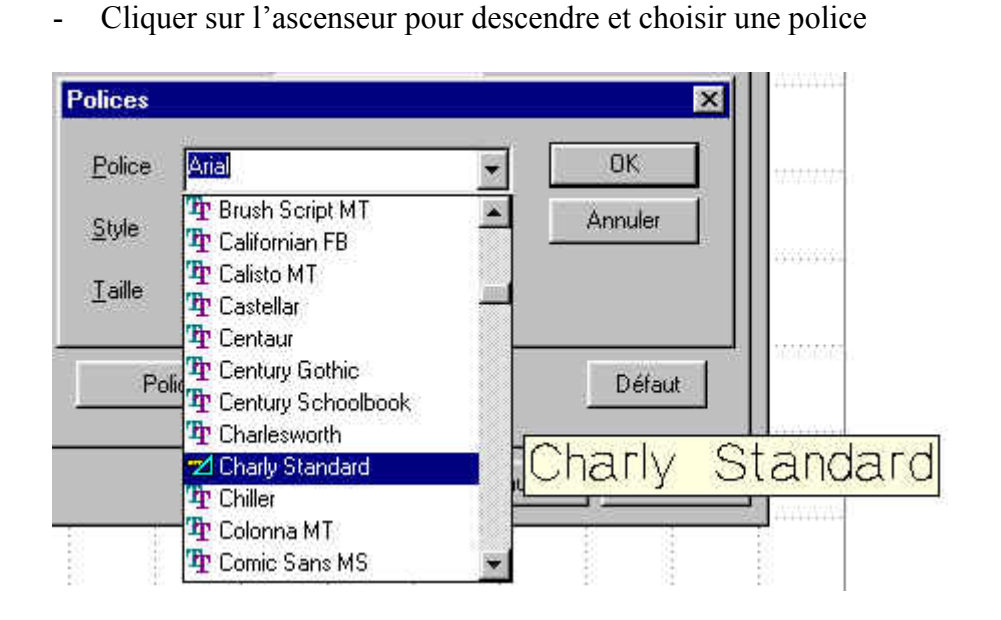

- Sélectionner la police

<u>Remarque</u> : la police Charly Standard permet d'obtenir une police bâton

- Changer la taille si nécessaire, par exemple 12

| Polices        |                   | ×       |
|----------------|-------------------|---------|
| <u>P</u> olice | Charly Standard 🗨 | OK      |
| <u>S</u> tyle  | 🗖 Gras 🗖 Italique | Annuler |
| <u>T</u> aille | 12 🔺 mm           |         |

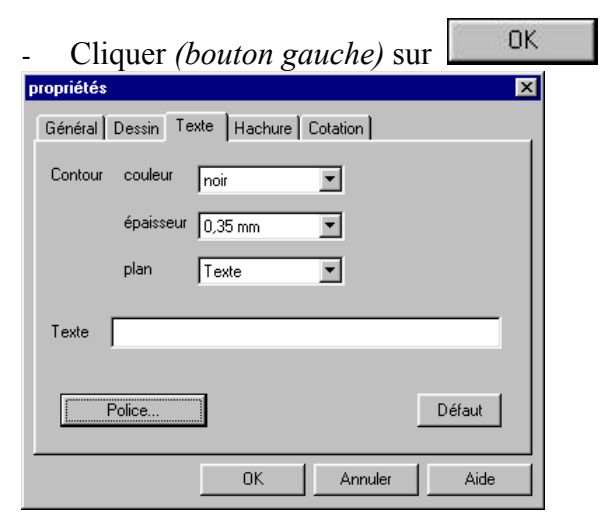

- De retour dans la fenêtre précédente, cliquer (bouton gauche) sur

OK

#### **ENTREE DU TEXTE**

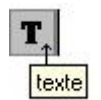

- Cliquer (bouton gauche) sur l'icône
- Entrer le point de départ du texte
- Taper le texte

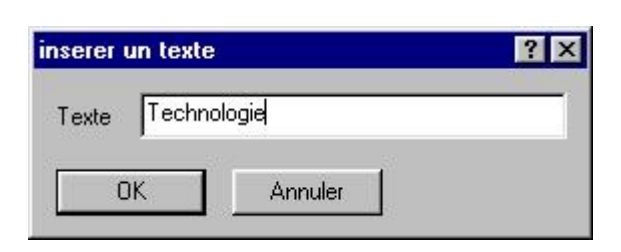

- Cliquer (bouton gauche) sur

### Résultat :

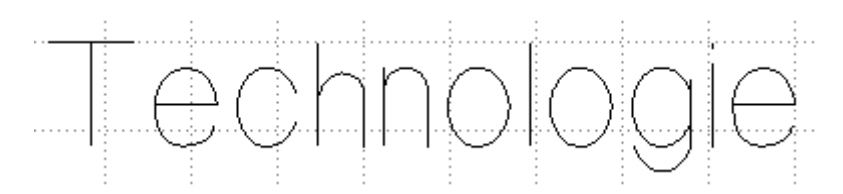

Faire de même pour un autre texte avec la même police ou cliquer *(bouton gauche)* sur l'icône

Propriétés, ou sur Affichage puis Propriétés, pour modifier la police.

0K

<u>*Remarque*</u> : pour déplacer le texte, cliquer sur l'icône puis sur le texte. Cliquer encore une fois sur le texte, maintenir le bouton gauche appuyé, déplacer la souris puis relâcher le bouton quand le texte est à l'endroit désiré.

<u>*Remarque*</u> : pour faire tourner le texte, cliquer sur l'icône puis deux fois (rapidement) sur le texte. Cliquer sur un angle, maintenir le bouton gauche appuyé, déplacer la souris puis relâcher le bouton quand le texte est à l'angle désiré.

<u>E</u>nregistrer

# **ENREGISTRER UN TRAVAIL**

- Cliquer *(bouton gauche)* sur l'icône , ou sur **Fichier** puis **Enregistrer sous** ...

| Enregistrer s  | ous ? 🗙              |
|----------------|----------------------|
| Da <u>n</u> s: | 🛛 Graal 💽 🖻 💼 📰      |
| Cao            |                      |
| Fao<br>Pilote  |                      |
| temp           |                      |
|                |                      |
|                |                      |
| I              |                      |
| No <u>m</u> :  | <u>Enregistrer</u>   |
| <u>T</u> ype : | Fichiers Cao (*.CAO) |
|                |                      |

- Donner un nom au fichier puis cliquer (bouton gauche) sur

Remarque : le fichier aura une extension .CAO